Instructions on How to Use <u>www.pta-events.co.uk/fohcls</u> Site to Book Tickets for Friends Events

Scan the QR code on the promotional leaflet / poster or go to <u>https://www.pta-events.co.uk/fohcls</u>. Either method will take you to this sign in / register page below. If you have registered previously, please sign in and follow from Step 3.

| box (129) - friendsofhcls@hcsc 🗙 🧿 | Friends of Houghton Conquest L 🗙 🕂                                                               |              | ~ - Ø             |
|------------------------------------|--------------------------------------------------------------------------------------------------|--------------|-------------------|
| C Pta-events.co.uk/fohcls          | /index.cfm?event=login&notLoggedIn=true&success=shop#.YZ49T9DP3ct OF HOUGHTON O About L          | s 🔹 🏹 Shop 👻 | ♥ 🖻 🏠 🕞           |
| CONQUES                            | ST LOWER SCHOOL                                                                                  |              |                   |
| Home / Login                       |                                                                                                  |              |                   |
|                                    | You must be logged in to access the <b>Friends of Houghton Conquest Lower</b><br>School website. |              |                   |
|                                    | Please fill in the form below to login.                                                          |              |                   |
|                                    | PLEASE SIGN IN                                                                                   |              |                   |
|                                    | friendsofhels@hcschool.org.uk                                                                    |              |                   |
|                                    |                                                                                                  |              |                   |
|                                    | Sign In                                                                                          |              |                   |
|                                    | Forgottan password? Register                                                                     |              |                   |
|                                    |                                                                                                  |              |                   |
| < F                                | ADVERTISE YOUR BUSINESS<br>HERE FROM £120 PER ANNUM<br>ROMOTE YOUR BUSINESS TO THE COMMUNITY     |              |                   |
|                                    | Sponsored advert - View advertising opportunities                                                |              |                   |
| WHAT WE DO                         | FRIENDS OF HOUGHTON CONQUEST LOWER SCHOOL                                                        | BUILT WI     | TH PTA EVENTS     |
| P Type here to search              | O 🛱 🚱 🚍 🤐 📕 🕥 🛱 🖓                                                                                | ے 💀 🛛        | 6°C ^ @ @ @ 13:25 |

2. Complete the form with the basic details as required below. Once complete, check all the boxes as required, click "I'm not a robot" and head to Register.

| M Inbox (129) - friendsofhcls@hcsci X S Friends of H                    | loughton Conquest L × +                                                                |                                                                                                    |                  | ~ - ø ×                      |
|-------------------------------------------------------------------------|----------------------------------------------------------------------------------------|----------------------------------------------------------------------------------------------------|------------------|------------------------------|
| $\leftrightarrow$ $\rightarrow$ C $($ pta-events.co.uk/fohcls/index.cfm | n?event=register#.YZ49Z9DP3cs                                                          |                                                                                                    |                  | • 🖻 🛧 F :                    |
| FRIENDS OF HO<br>CONQUEST LOV                                           | OUGHTON<br>WER SCHOOL                                                                  | 🚯 About Us 👻                                                                                                    | 🐂 Shop 👻 🔿 Login | Register                     |
|                                                                         | Sponsore                                                                               | d advert - View advertising opportunities                                                                                                    |                  |                              |
| REGISTER                                                                |                                                                                        |                                                                                                    | f У 🗟 🖾          | + 1                          |
| Home / Register                                                         |                                                                                        |                                                                                                    |                  |                              |
|                                                                         | Please fill in the form below<br>your password, please clic                            | r to register your details with us. <b>If you have forgotten</b><br><b>:k here.</b> * = Required Field                                                                                                    |                  |                              |
|                                                                         | First Name *                                                                           | Joe                                                                                                    |                  |                              |
|                                                                         | Last Name *                                                                            | Bloggs                                                                                                    |                  |                              |
|                                                                         | Email *                                                                                | j.bloggs@live.com                                                                                                    |                  |                              |
|                                                                         | Confirm Email *                                                                        | j.bloggs@live.com                                                                                                    |                  |                              |
|                                                                         | Telephone                                                                              | 01234000000                                                                                                    |                  |                              |
|                                                                         | Mobile                                                                                 | 07800800800                                                                                                    |                  |                              |
|                                                                         | Password *                                                                             |                                                                                                    |                  |                              |
|                                                                         | Repeat Password *                                                                      |                                                                                                    |                  |                              |
|                                                                         | I agree to receive<br>Friends of Houghton<br>Conquest Lower School<br>marketing emails | Friends of Houghton Conquest Lower School would like<br>to add your contact details to our marketing list so we<br>can keep you informed about future news & events. We<br>promise only to contact you via email, will not share<br>your information with any other companies and you<br>can unsubscribe at any time by visiting "My Account". |                  |                              |
| Type here to search                                                     | o 🛱 👩                                                                                  | 🖪 🥵 🖣 🔯 🖪 🚱 💶 🔜                                                                                                    | 🚾 🧼 🖉 🖉          | 13:27<br>13:27<br>24/11/2021 |
|                                                                         |                                                                                        |                                                                                                    |                  |                              |
|                                                                         |                                                                                        |                                                                                                    |                  |                              |

| M Inbox (129) - friendsofhcls@hcsc 🗙 🔇 | Friends of Houghton Conquest L × +                                                   |                                                                                                    |                    | ∨ - ð ×                   |
|----------------------------------------|--------------------------------------------------------------------------------------|----------------------------------------------------------------------------------------------------|--------------------|---------------------------|
| ← → C 🔒 pta-events.co.uk/fohcl         | s/index.cfm?event=register#.YZ49Z9DP3                                                | cs                                                                                                    |                    | 🕶 🖻 🚖 🖪 🗄                 |
|                                        | OF HOUGHTON<br>ST LOWER SCHOOL                                                       | 🔁 About Us 👻                                                                                                    | 🐂 Shop 👻 🔹 Đ Login | & Register                |
| C2327 Ann                              |                                                                                      | can unsubscribe at any time by visiting My Account .                                                                                                    |                    |                           |
|                                        | l agree to receive the<br>Friends of Houghton<br>Conquest Lower School<br>newsletter | E<br>Frinds of Houghton Conquest Lower School would like<br>to accessionally send you cur newsletters as we can<br>keep you informed about our fundraining efforts and<br>future news & events. We promise only to contract you<br>via email and you can unsubscribe at any time by<br>visiting 'My Account'.                                                                                                    |                    |                           |
|                                        | l agree to the Friends of<br>Houghton Conquest<br>Lower School Terms of<br>Use       | E<br>The Terms of Use relate to your use of the Friends of<br>Houghton Conquest Lower School website.                                                                                                    |                    |                           |
|                                        | Summary Privacy<br>Notice                                                            | This is a summary of how we, (Friends of Houghton<br>Conquest Lower School), collect and deal with your<br>personal information when you use this website. For<br>more information about how we look after your<br>personal information when you wisit this website<br>(wherever you with it from), boot your privocy rights<br>and how the law protects you, please read our full<br>Privacy Notice.                                                                                     |                    |                           |
|                                        |                                                                                      | We take your privacy seriously and will only use your<br>personal information to administer your account to<br>provide the products and services you have requested<br>from us, for our legitimate administrative and business<br>purposes and to comply with our legid obligations. We<br>do not keep it for any longer than is necessary.                                                                                                    |                    |                           |
|                                        |                                                                                      | The information we have about you comes from you,<br>from your use of this website. We do not share your<br>information outside of our buildness. We may transfer<br>your data out of the European Economic Area for<br>processing by one of our Sub-rocessant. However, we<br>will only transfer your personal data to countries that<br>have been deemed to provide an odequate level of<br>protection for personal data by the European<br>Commission. We never sell your information. |                    |                           |
| H D Type here to search                | O # 📀                                                                                | 🛤 🤗 📕 🖄 📓 🖓 🛤                                                                                                    | 📄 🧼 ec 🔨 🤤         | 13:28<br>//. 🔹 24/11/2021 |

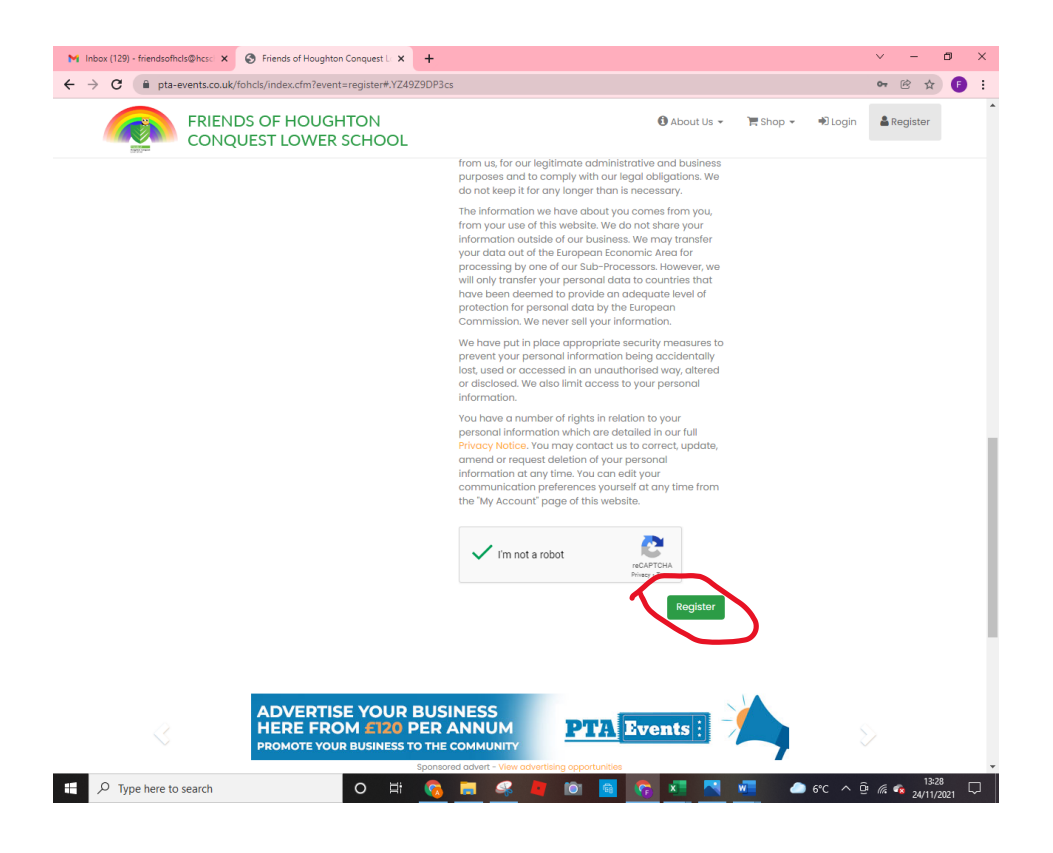

3. You can now access the home screen. This screen will show all the products that are for sale; at the moment you will see the Christmas Fayre Santa booking system and the Panto (see below).

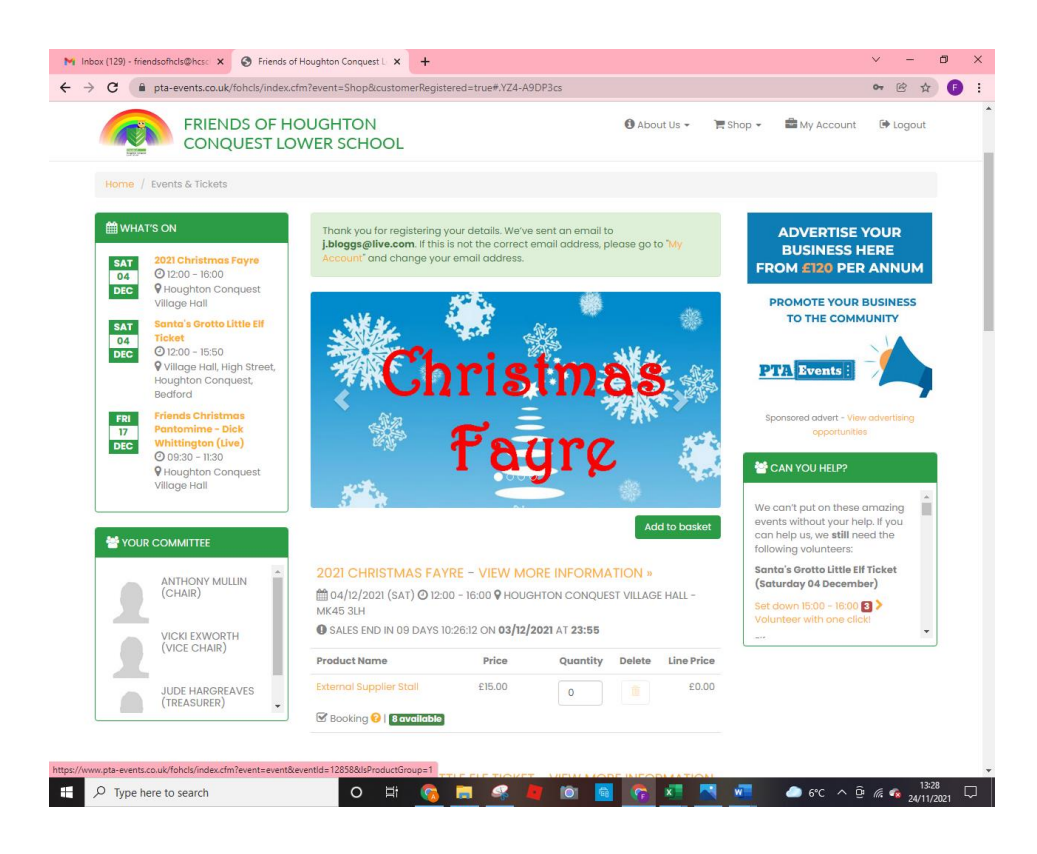

4. Scroll down the page to the panto section, adjust the numbers of places you want to book then add to basket. Then, select checkout.

| FRIENDS OF H                                                                                                    | IOUGHTON                                                                                                    | 🕄 About Us 👻                                                                                                    | 🏋 Shop 👻 💼                                                                                                    | My Account 🛛 💵 Load                                                                                                    |
|----------------------------------------------------------------------------------------------------|----------------------------------------------------------------------------------------------------|----------------------------------------------------------------------------------------------------|----------------------------------------------------------------------------------------------------|----------------------------------------------------------------------------------------------------|
|                                                                                                    | OWER SCHOOL                                                                                                    |                                                                                                    |                                                                                                    | ,                                                                                                    |
|                                                                                                    | 14:55                                                                                                    |                                                                                                    |                                                                                                    |                                                                                                    |
|                                                                                                    | 🛪 Santa Boarding Pass 😯   Sold Out                                                                                                    |                                                                                                    |                                                                                                    |                                                                                                    |
|                                                                                                    | Santa's Grotto Little Elf Pass £4.00<br>15:20                                                                                                    | 0 îi £                                                                                                    | 0.00                                                                                                    |                                                                                                    |
|                                                                                                    | 🛪 Santa Boarding Pass 😯   7 sold                                                                                                    |                                                                                                    |                                                                                                    |                                                                                                    |
|                                                                                                    |                                                                                                    |                                                                                                    | <b>`</b>                                                                                                    |                                                                                                    |
|                                                                                                    | - VIEW MORE INFORMATION »                                                                                                    | E - DICK WHITTINGTON (LIVE                                                                                                    | )                                                                                                    |                                                                                                    |
|                                                                                                    | ∰ 17/12/2021 (FRI) ② 09:30 - 11:30 ♥ HOU<br>MK45 3LH                                                                                                    | GHTON CONQUEST VILLAGE HALL -                                                                                                    |                                                                                                    |                                                                                                    |
|                                                                                                    | SALES END IN 22 DAYS 19:30:51 ON 17/12     THIS EVENT HAS A MAXIMUM CAPACIT     AVAILABLE.                                                                                                    | 2/2021 AT 09:00<br>Y OF 150. THERE ARE CURRENTLY 134                                                                                                    | 1                                                                                                    |                                                                                                    |
|                                                                                                    | Product Name Price                                                                                                    | Quantity elete Line P                                                                                                    | rice                                                                                                    |                                                                                                    |
|                                                                                                    | Christmas £2.50<br>Pantomime 2021 -<br>Dick Whittington                                                                                                    | 2 🗘 🗋                                                                                                    | 0.00                                                                                                    |                                                                                                    |
|                                                                                                    | E-Ticket <a>[</a>   Available                                                                                                    |                                                                                                    |                                                                                                    |                                                                                                    |
|                                                                                                    |                                                                                                    | Total £0                                                                                                    | 0.00                                                                                                    |                                                                                                    |
|                                                                                                    |                                                                                                    | Add to bas                                                                                                    | ket                                                                                                    |                                                                                                    |
|                                                                                                    |                                                                                                    |                                                                                                    |                                                                                                    |                                                                                                    |
| ADV                                                                                                    | ERTISE YOUR BUSINESS                                                                                                    |                                                                                                    |                                                                                                    |                                                                                                    |
|                                                                                                    | E FROM £120 PER ANNUM<br>DTE YOUR BUSINESS TO THE COMMUNITY                                                                                                    | PTA Events                                                                                                    |                                                                                                    |                                                                                                    |
| Turne here to coarch                                                                                                    | 0 H 6 = 0                                                                                                    |                                                                                                    |                                                                                                    |                                                                                                    |
| iype nere to search                                                                                                    |                                                                                                    |                                                                                                    | <u> </u>                                                                                                    | ● 6℃ ^ ⊕ <i>(</i> , <b>G</b> <sub>2</sub>                                                                                                    |
| 129) - friendsofficis@hcsc × ③ Friends<br>3                                                                                                    | of Houghton Conquest L × +<br>.cfm?event=Shop&eventId=0#.YZ4-NtDP3cs                                                                                                    | <b>•</b> • • • • • • • • • • • • • • • • • •                                                                                                    |                                                                                                    | ) 6°C ^ @ <i>M</i> , <b>G</b> <sub>2</sub><br>                                                                                                    |
| 129) - friendsofhds@hcs: x @ Friends<br>C @ pta-events.co.uk/fohcts/index<br>FRIENDS OF H<br>CONQUEST LC                                                                                                    | of Houghton Conquest Li x +<br>.cfm?event=Shop&eventId=0#-YZ4-NtDP3cs<br>HOUGHTON<br>DWER SCHOOL                                                                                                    | About Us ~                                                                                                    | R Shop - 🚔                                                                                                    | 6 د ۲ ۵ ۵ ۵ ۵ ۵ ۵ ۵ ۵ ۵ ۵ ۵ ۵ ۵ ۵ ۵ ۵ ۵ ۵                                                                                                    |
| 129) - friendsoftkis@kccc × ③ Friends<br>C ■ pta-events.co.uk/fohcls/index<br>FRIENDS OF H<br>CONQUEST LC<br>tome / Events & Tickets                                                                                                    | of Houghton Conquest L x +<br>.cfm?event=Shop&eventId=0#.YZ4-NtDP3cs<br>HOUGHTON<br>DWER SCHOOL                                                                                                    | About Us v                                                                                                    | R shop +                                                                                                    | • ۵۰۵ م ق 🧟 م م م                                                                                                    |
| 129) - friendsofhds@hcs: x   Friendsofhds@hcs: x  Table friendsofhds@hcs: x  Friendsofhds@hcs: x  Friendsofhds@hcs                                                                                                    | of Houghton Conquest Lix +<br>.cfm?event=ShopReventId=0#-YZ4-NtDP3cs<br>HOUGHTON<br>DWER SCHOOL                                                                                                    | About Us +                                                                                                    | Shop -                                                                                                    | occ م آن الله م <sub>2</sub><br>- الله من الله المواد<br>My Account الله Logo                                                                                                    |
| 129) - friendsofhds@hcs: × ④ Friends<br>C                                                                                                    | of Houghton Conquest L × +<br>.cfm?event=Shop&eventId=0#.YZ4-NtDP3cs<br>HOUGHTON<br>DWER SCHOOL                                                                                                    | About Us v                                                                                                    | T Shop -                                                                                                    | CC C G G G C C G G G G G G G G G G G G                                                                                                    |
| 129) - friendsofhds@hcs: × ③ Friends<br>( ) Pata-events.co.uk/fohcls/index<br>FRIENDS OF H<br>CONQUEST LC<br>Home / Events & Tickets<br>( ) Events & Tickets<br>( ) Ev                                                                                                    | of Houghton Conquest L x +<br>.cfm?event=Shop&eventId=0#.VZ4-NtDP3cs<br>HOUGHTON<br>DWER SCHOOL                                                                                                    | About Us v                                                                                                    | R Shop - C                                                                                                    | C C C C C C C C C C C C C C C C C C C                                                                                                    |
| 129) - friendsofhols@hax: ×<br>Table friendsofhols@hax: ×<br>Friends Texture friendsofhols@hax: ×<br>Friendsofhols@hax: ×<br>Friendsofhols@hax: ×<br>Friendsofhols@hax: ×<br>Friendsofhols@hax: ×<br>Friendsofhols@hax: ×<br>Friendsofhols@hax: ×<br>Friendsofhols@hax: ×<br>Sat 2021 Christmas Fayre<br>O 1200 - 1800<br>O 1200 - 1800<br>O 1200 - 1800                                                                                                    | of Houghton Conquest ( x +<br>crtm?event=Shop&eventId=0+.YZ4-NtDP3cs<br>HOUGHTON<br>DWER SCHOOL                                                                                                    | About Us ~                                                                                                    | R Shop - AD<br>BL<br>FROM<br>PROM                                                                                                    |                                                                                                    |
| 129) - friendsofhdis@hca: ×  Friends  T29) - friendsofhdis@hca: ×  Friends  Friends FriENDS OF F CONQUEST LC  Friends Friends CONQUEST LC  Friends CONQUEST LC  Friends CONQUEST LC  Friends CONCUEST LC  Friends CONCUEST LC  Friends CONCUEST LC  Friends CONCUEST LC  Friends CONCUEST LC  Friends CONCUEST LC  Friends CONCUEST CONCUEST CON                                                                                                    | of Houghton Conquest   x +<br>cfm?event=Shop&eventId=0#.YZ4-NtDP3cs<br>HOUGHTON<br>DWER SCHOOL                                                                                                    | About Us ~                                                                                                    | E Shop - D<br>BL<br>FROM<br>PROM<br>TC                                                                                                    | C     C     |
|                                                                                                    | of Houghton Conquest L X +<br>.cfm?event=Shop&eventId=0#-Y24-NtDP3cs<br>HOUGHTON<br>DWER SCHOOL                                                                                                    | About Us -                                                                                                    | E shop - AD<br>BU<br>FROM<br>PROM<br>TC                                                                                                    | CC C C C C C C C C C C C C C C C C C                                                                                                     |
|                                                                                                    | of Houghton Conquest L X +<br>.cfm?event=Shop&eventId=0#.Y24-NtDP3cs<br>HOUGHTON<br>DWER SCHOOL                                                                                                    | About Us -                                                                                                    | E shop - E<br>BL<br>FROM<br>PROM<br>TC<br>PTTA                                                                                                    | 6°C       A       A       A       2         V       -       C       C       C         Wy Account       C       Logo       C       C         Wy Account       C       Logo       C       C       C         Wy Account       C       Logo       C       C       C       C         Wy Account       C       D       Logo       C       C                                                                                                    |
|                                                                                                    | of Houghton Conquest L X +<br>.cfm?event=Shop&eventId=0#.YZ4-NtDP3cs<br>HOUGHTON<br>DWER SCHOOL                                                                                                    | About Us -                                                                                                    | E Shop - C<br>BL<br>FROM<br>PROM<br>TC<br>PTTA<br>Sponsor                                                                                                    |                                                                                                    |
|                                                                                                    | of Houghton Conquest L X +<br>.cfm?event=Shop&eventId=0#.VZ4-NtDP3cs<br>HOUGHTON<br>DWER SCHOOL                                                                                                    | About Us +                                                                                                    | E Shop - C<br>BL<br>FROM<br>PROM<br>TC<br>Sponsor                                                                                                    | Counts Counts C |
| 129) - friendsofticis@hcs: <ul> <li></li></ul>                                                                                                    | of Houghton Conquest L x +<br>cdm/avent=Shop&eventd=0#.VZ4-NtDP3cs<br>BOUGHTON<br>DWER SCHOOL<br>2021 CHRISTMAS FAYRE - VIEW M<br>@ Da/lz/2021 (SAT) @ 12:00 - 16:00 @ HO                                                                                                    | About Us +                                                                                                    | Et Sporeor                                                                                                    | Count Contents Count Contents Count |
| 129) - friendsoftdis@hcs:       X       Image: Second Second Seco                                                                                                    | of Houghton Conquest 1 x +<br>ccm/revent=Shop&eventId=0+.724-NtDP3cs<br>HOUGHTON<br>DWER SCHOOL<br>Control Pole<br>Control Pole<br>Control P                                                                                                    | About Us -                                                                                                    | The Shop -                                                                                                    |                                                                                                    |
| 129) - friendsofthels@hca:       X       Image: Constraint of the second second                                                                                                    | of Houghton Conquest   x +<br>cfm?event=Shop&eventd=0#.YZ4-NtDP3cs<br>HOUGHTON<br>DWER SCHOOL                                                                                                    | About Us ~                                                                                                    | The Shop  The Shop  The S | CC     C     C    C     |
| 129) - friendsomhols@hca: X  Friends T29) - friendsomhols@hca: X Friends Friendschuls@hca: X Friendschuls@hca: Friendschuls@hca: Friendsch                                                                                                    | of Houghton Conguest   x +<br>cfm?event=Shop&eventd=0#.YZ4-NtDP3cs<br>HOUGHTON<br>DWER SCHOOL<br>Check<br>2021 CHRISTMAS FAYRE - VIEW M<br>@ 04/12/2021 (SAT) @ 12:00 - 16:00 % HO<br>MK45 31H<br>@ SALES END IN 09 DAYS 10:25:23 ON 09/HO<br>MK45 31H<br>@ SALES END IN 09 DAYS 10:25:23 ON 09/HO<br>MK45 31H                                                                                                    | About Us ~                                                                                                    | Shop      D                                                                                                    |                                                                                                    |
| 129) - friendsofhdis@hcc: X  Friends<br>T29) - friendsofhdis@hcc: X Friends<br>FRIENDS OF F<br>CONQUEST LS<br>FRIENDS OF F<br>CONQUEST LS<br>FRIENDS OF F<br>CONQUEST LS<br>WHAT'S ON<br>SAT<br>2023 Christmes Feyre<br>04<br>05 12:00 - 18:00<br>Village Hall<br>SAT<br>Satis Sortice Little Elf<br>Ticket<br>Satis Sortice Little Elf<br>Ticket<br>Particle Conquest<br>Village Hall<br>Friends Christmes<br>Performer - Dick<br>Village Hall<br>Friends Christmes<br>Particle Conquest<br>Village Hall<br>Friends Christmes<br>Particle Conquest<br>Village Hall<br>Your Committee<br>Your Committee<br>Friends Christmes<br>Particle Conquest<br>Village Hall<br>Your Committee<br>Particle Conguest<br>Village Hall<br>Your Committee<br>Particle Conguest<br>Village Hall<br>Conguest<br>Village Hall<br>Conguest<br>Village Hall<br>State<br>Particle Conguest<br>Village Hall<br>State<br>Particle Conguest<br>Village Hall<br>State<br>Particle Conguest<br>Village Hall<br>State<br>Particle Conguest<br>Village Hall<br>State<br>Particle Conguest<br>Village Hall<br>State<br>Particle Conguest<br>Village Hall<br>State<br>Particle Conguest<br>Village Hall<br>State<br>Particle Conguest<br>Village Hall<br>State<br>Particle Conguest<br>Village Hall<br>State<br>Particle Conguest<br>Village Hall<br>State<br>Particle Conguest<br>Village Hall<br>State<br>Particle Conguest<br>Village Hall<br>State<br>Particle Conguest<br>State<br>State<br>Particle Conguest<br>State<br>State<br>St | of Houghton Conquest   X<br>cfm?event=Shop&eventId=0#.YZ4-NtDP3cs<br>HOUGHTON<br>DWER SCHOOL<br>Check<br>2021 CHRISTMAS FAYRE - VIEW M<br>@ 04/b/2021 (SAT) @ 12:00 - 16:00 PHO<br>MK45 31H<br>@ SALES END IN 09 DAYS 10:25:23 ON 05/<br>Product Name Price<br>External Supplier Stall E15:00<br>@ Booking @   Exventication                                                                                                    | About Us -<br>About Us -<br>About Us -<br>About Us -<br>About Us -<br>About Us -<br>Update bas<br>ACRE INFORMATION ><br>Update bas<br>MORE INFORMATION ><br>Update bas<br>ACRE INFORMATION ><br>Update bas<br>Distribution (Conquest Village Hall -<br>12/2021 AT 23:55<br>Quantity Delete Line P<br>0 0 0 0 0 0 | E Shop - E<br>Shop - E<br>Shop - E<br>C<br>C<br>C<br>C<br>C<br>C<br>C<br>C<br>C<br>C<br>C<br>C<br>C                                                                                                    | Counters: Counters: Count |
| 129) - friendsafhdis@hcc: X  Friends Text Provide the second of the second of the seco                                                                                                    | of Houghton Conquest L X<br>Actimizevent = Shop&eventId = 0# YZ4-NtDP3cs<br>HOUGHTON<br>DWER SCHOOL<br>HOUGHTON<br>DWER SCHOOL<br>Concern<br>Concern<br>Conc | About Us -<br>About Us -<br>About Us -<br>About Us -<br>Update base<br>ACRE INFORMATION ><br>UgHTON CONQUEST VILLAGE HALL-<br>12/2021 AT 23:55<br>Quantity Delete Line P<br>0 0 0 0 0 0 0                                                                                                    | E Shop - E<br>E Shop - E<br>E<br>E<br>E<br>E<br>E<br>E<br>E<br>E<br>E<br>E<br>E<br>E<br>E<br>E<br>E<br>E<br>E<br>E                                                                                                    | Control Control Contr |
| (12) - friendsoftheis@hca:       X       Image: Second Second Sec                                                                                                    | of Houghton Conquest L X +<br>cfm?event=Shop&eventid=0#.VZ4-NtDP3cs<br>HOUGHTON<br>DWER SCHOOL<br>COUGHTON<br>Control Pole<br>Control Pole<br>C                                                                                                    | About Us -<br>About Us -<br>About Us -<br>Mut in ony basket Update bas<br>ACRE INFORMATION ><br>UGHTON CONQUEST VILLAGE HALL-<br>12/2021 AT 23:55<br>Quantity Delete Line P<br>0 0 0 0 0 0                                                                                                    | The shop - Canada and a second and a second and a second and a second and a second and a second and a second a second a |                                                                                                    |
| 129) - friendsofhels@hcs. X ③ Friends<br>129) - friendsofhels@hcs. X ④ Friends<br>C ⓐ pta-events.co.uk/fohcls/index<br>FRENDS OF F<br>CONQUEST LC<br>FRENDS OF F<br>CONQUEST LC<br>1000 / D 220 - 18:00<br>0120 - 18:00<br>0120 - 18:00<br>0 0120 - 18:00<br>0 012                                                                                                    | of Houghton Conquest L X +<br>cfm?event=Shop&eventId=0# YZ4-NLDP3cs<br>HOUGHTON<br>DWER SCHOOL<br>Check<br>2021 CHRISTMAS FAYRE - VIEW M<br>Mo4/12/2021 (SAT) © 1220 - 16:00 % HO<br>MK45 3LH<br>© SALES END IN 09 DAYS 10:25:23 ON 03/<br>Product Name Price<br>Externol Supplier Stoll £15:00<br>© Booking ©   Externolse                                                                                                    | About Us +                                                                                                    | Shop →     Shop →     AD     BL     FROM     PROM     PROM     C     C        |                                                                                                    |

| CONQUES                                                                            | T LOWER SCHOOL                                                  | 🔁 About Us 👻                                          | F Shop → S My Account 🕩 Logout                                                                             |
|------------------------------------------------------------------------------------|-----------------------------------------------------------------|-------------------------------------------------------|----------------------------------------------------------------------------------------------------|
| -                                                                                  | Sponsored                                                       | advert - View advertising opportunities               | ,                                                                                                    |
| 📜 BOOKING INFORM                                                                   | IATION                                                          |                                                       | f У 🗟 🕂                                                                                                    |
| Home / Shop / Booking Inform                                                       | nation                                                          |                                                       |                                                                                                    |
| ∰ WHAT'S ON                                                                        | the need to capture further in<br>your basket. * = Required Fie | nformation for some of the products you have in<br>Id | CAN YOU HELP?                                                                                              |
| SAT 2021 Christmas Fayr<br>04 20 12:00 - 16:00<br>DEC 9 Houghton Conductst         | CHRISTMAS PANTOMIM                                              | E 2021 – DICK WHITTINGTON LIVE                        | We can't put on these amazing<br>events without your help. If you<br>can help us, we <b>still</b> need the |
| SAT Santa's Grot Little El                                                         | Child's Name 1 *                                                | J.Bloggs.Jr                                           | following volunteers: Santa's Grotto Little Elf Ticket                                                     |
| 04<br>DEC<br>♥ Village Hell, High Stre<br>Houghton conquest,<br>Bodford            | Pupil's class 1 *                                               | Pre-School (Various)                                  | (Saturday 04 December)<br>Set down 15:00 - 16:00 3 ><br>Volunteer with one click!                          |
| FRI Friends Christmas                                                              | Child's Name 2 *                                                | J.Bloggs.esq                                          |                                                                                                    |
| DEC<br>Whittingto (Live)<br>Ø 09:30 - 11:00<br>♥ Houghton Conquest<br>Village Hall | Pupil's class 2 *                                               | Pre-School (Various)                                  | ADVERTISE YOUR<br>BUSINESS HERE<br>FROM £120 PER ANNUM                                                     |
|                                                                                    |                                                                 | Continue to Continue                                  | PROMOTE YOUR BUSINESS<br>TO THE COMMUNITY                                                                  |
| ANTHONY MULLIN<br>(CHAIR)                                                          | í                                                               |                                                       | PTA Events :                                                                                               |
|                                                                                    |                                                                 |                                                       | Sponsored advert - View advertising                                                                        |

5. Add your child(s) names and their class, then select Continue to Checkout.

6. The next page will ask about volunteering for specific events – you can skip this; select Continue to Checkout.

| FRIENDS OF HOUG<br>CONQUEST LOWER<br>ADVERTIN<br>HERE FRE<br>PROMOTE VOL<br>VOLUNTEER<br>Home / Shep / Booking Information / Volur<br>Volume / Shep / Booking Information / Volur<br>Volume / Shep / Booking Information / Volur<br>Volume / Shep / Booking Information / Volur                                                                                                    | HTON<br>SE YOUR BUSINES<br>DM (120) PER ANN<br>UR BUSINESS TO THE COM<br>Sponsored adv<br>thear<br>an you help with any of the following the following the | SS<br>NUM<br>MUNITY<br>et - View advertisit  | PTA            | About Us       |        | hop • 🗈 My J                                                                       | Account (+ Logout                                                                                               |  |
|----------------------------------------------------------------------------------------------------|----------------------------------------------------------------------------------------------------|----------------------------------------------|----------------|----------------|--------|------------------------------------------------------------------------------------|----------------------------------------------------------------------------------------------------|--|
| ADVERTI<br>HERE FRO<br>PROMOTE VOID      VOIDUNTEER      Home / Shop / Booking information / Volum      Mutat's on      Other and the state of the state of the | SE YOUR BUSINES<br>DM #120 PER ANN<br>R BUSINESS TO THE COM<br>Sponsored colo<br>thear                                                                                                    | SS<br>NUM<br>MUNITY<br>ert - View advertisit | PTA            | Event          | s :: 🗦 | f 🗾 🗟                                                                              | ><br>• • • ( 0                                                                                                  |  |
| VOLUNTEER<br>Home / Shop / Booking Information / Value<br>WHATS ON<br>SAT<br>SAT<br>SAT<br>SAT<br>Village Hall<br>T                                                                                                    | nteer<br>an you help with any of the foll                                                                                                    | lowing tasks?                                |                |                |        | f У 🗟                                                                              | <b>≥ +</b> < 0                                                                                                  |  |
| Home / Shop / Booking Information / Valur                                                                                                    | nteer<br>an you help with any of the foll                                                                                                    | lowing tasks?                                |                |                |        |                                                                                    |                                                                                                    |  |
| WHAT'S ON     C       SAT     3021 Christmas Fayre       OLE     O 12:00 - 16:00       DEC     Village Hall                                                                                                    | an you help with any of the foll                                                                                                    | lowing tasks?                                |                |                |        |                                                                                    |                                                                                                    |  |
| SAT 2021 Christmas Fayre<br>04 ② 12:00 - 16:00<br>DEC ♥ Houghton Conquest<br>Village Hall                                                                                                    |                                                                                                    |                                              |                |                |        |                                                                                    |                                                                                                    |  |
| 20                                                                                                    |                                                                                                    |                                              |                | Continue to ch | eckout |                                                                                    |                                                                                                    |  |
| SAT Santa's Grotto Little Elf                                                                                                    | 021 Christmas Fayre organised                                                                                                    | d by anthony mu                              | illin (Saturda | iy 04 Decembe  | ər)    | Our website is<br>bit encryption                                                   | is secured using 256<br>in technology.                                                                          |  |
| DEC ② 12:00 - 15:50<br>♥ Village Hall, High Street,<br>Houghton Conquest, Ta                                                                                                    | sk Name                                                                                                    | Date & Time                                  | Helpers<br>req | Volunteer      | Delete | Power<br>To secure you                                                             | erred by <b>stripe</b>                                                                                          |  |
| Bedford FRI Friends Christmas 77 Pantomime - Dick                                                                                                    | t up 😢                                                                                                    | 04/12 09:00 -<br>12:00                       | 6              | Volunteer      |        | Stripe to colle<br>Stripe are a s<br>secure way to                                 | ect your payment.<br>safer, faster, more<br>to pay online and your                                              |  |
| DEC     Whittington (Live)       ② 0:30 - 11:30       ♥ Houghton Conquest       Village Hall                                                                                                    | anta's Grotto Little Elf Ticket or<br>ecember)                                                                                                    | rganised by anth                             | nony mullin (  | Saturday 04    |        | financial deto<br>with Friends o<br>Lower School<br>(secure sock<br>encrypt all th | ails are never shared<br>of Houghton Conquest<br>I. Stripe use SSL<br>xet layers) which<br>ne data with 256 bit |  |
|                                                                                                    | sk Name                                                                                                    | Date & Time                                  | Helpers<br>req | Volunteer      | Delete | encryption.                                                                        |                                                                                                    |  |
| BUSINESS HERE<br>FROM £120 PER ANNUM                                                                                                    | t down                                                                                                    | 04/12 15:00 -<br>16:00                       | 3              | Volunteer      |        |                                                                                    |                                                                                                    |  |
| PROMOTE YOUR BUSINESS                                                                                                    | her volunteers: 1 other                                                                                                    |                                              |                |                |        |                                                                                    |                                                                                                    |  |

7. Tick checkbox to say you have read the agreement and are ok with them. Then proceed to stripe payment. This is a secure payment method, requiring regular card details.

| C  pta-events.co.uk/fohcls/index.c                                                                     | fm?event=checkout                                                                                                    |                                                  | 6 分                                                                                                    |
|----------------------------------------------------------------------------------------------------|----------------------------------------------------------------------------------------------------|--------------------------------------------------|----------------------------------------------------------------------------------------------------|
| FRIENDS OF HO                                                                                          | DUGHTON<br>WER SCHOOL                                                                                                    | 🛈 About Us 👻 🐂 S                                 | ihop 👻 🚔 My Account 🛛 🕞 Logout                                                                                        |
|                                                                                                    | ERTISE YOUR BUSINESS<br>FROM (2020 PER ANNUM<br>TE YOUR BUSINESS TO THE COMMUNITY<br>Spontored advert - War advertiging append                                        | A Events :                                       | <b>i</b> >                                                                                                    |
| CHECKOUT                                                                                               |                                                                                                    |                                                  |                                                                                                    |
| Home / Shop / Booking Information                                                                      | Payment Method / Checkout                                                                                                    |                                                  |                                                                                                    |
| WHAT'S ON SAT 2021 Christmas Fayre O4 © 12:00 - 16:00 Sec 9 Hourables Concurst                         | • Your items have been reserved and you now have 19 in<br>to complete your purchase. Failure to complete your pur<br>mean your items being allocated to someone else. | ninutes and 10 seconds<br>chase in this time may | CAN YOU HELP?                                                                                                    |
| Village Hall SAT Santo's Grotto Little Elf Ticket OFC O 12:00 - 15:50                                  | Name: Joe Bloggs Email:                                                                                                    | ,bloggs@live.com                                 | can help us, we still need the<br>following volunteers:<br>Santa's Grotto Little Elf Ticket<br>(Saturday 04 December) |
| Village Hall, High Street,<br>Houghton Conquest,                                                       | Product Name Price Christmas Pantamime 2021 - Dick Whittinaton Live 62.5                                                                                              | e Quantity Line Price                            | Set down 15:00 - 16:00 3 ><br>Volunteer with one click                                                                |
| Fill Friends Christmas<br>Pentomime - Dick<br>DSC 09:30 - 11:30<br>9 Houghton Conquest<br>Village Hall | Lilloggs_if (Pre-School)<br>Lilloggs.esq (Pre-School)                                                                                                    | Total £5.00                                      | ADVERTISE YOUR<br>BUSINESS HERE<br>FROM £120 PER ANNUM                                                                |
| YOUR COMMITTEE                                                                                         | Complete normality with Stripe                                                                                                    | s bound to this order.                           | PROMOTE YOUR BUSINESS<br>TO THE COMMUNITY                                                                             |
| ANTHONY MULLIN<br>(CHAIR)                                                                              | earthree boltrain marsube                                                                                                    |                                                  | PTA Events :                                                                                                    |

You will receive a confirmatory email with ticket details, child's name, and class on the ticket.